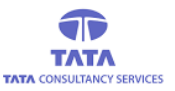

# **AP**Online

## **TATA** CONSULTANCY SERVICES

Experience certainty. IT Services

IT Services Business Solutions Outsourcing

**YSR PENSION KANUKA** 

**Pensioner Re-Verification User manual** 

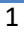

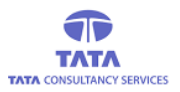

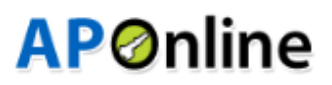

#### **Revenue/MRO/Thasildhar Login**

#### **Pensioner Re-Verification :**

> After opening YSR Pension Kanuka home page, "Login "page is displayed as shown in the below screen.

|                                                                 | User Login                              |
|-----------------------------------------------------------------|-----------------------------------------|
| VSP Panaian Kanuka                                              | Enter User Name Password Enter Password |
| Department of Rural Development<br>Government of Andhra Pradesh | Enter captcha                           |
|                                                                 | Forgot Password    Home                 |

#### YSR Pension Kanuka Home Page

User need to enter with their respective credentials and click on Login button as shown in below screen.

| ATA CONSULTANCY SERVICES        | AP@nlin                 |
|---------------------------------|-------------------------|
|                                 | User Login              |
|                                 | gnt51                   |
| VSP Pansion Kanuka              | Password                |
| Department of Rural Development | Enter captcha           |
| Government of Andhra Pradesh    | Login                   |
|                                 | Forgot Password    Home |

> After successful login, User will be redirected to login home page as shown in the below.

|                                                       | VSR Pension<br>Department of Rural De | Kanuka<br>evelopment - Govt. of Andhra F | Pradesh                  | Sri Y.S. Jaganmohan Reddy<br>Hon'ble Chief Minister<br>Government of Andhra Pradesh | Sri P. Ramachandra Reddy<br>Hon'ble Minister for Panchayat Raj &<br>Rural Development, Mines & Geology<br>Government of Andhra Pradesh |
|-------------------------------------------------------|---------------------------------------|------------------------------------------|--------------------------|-------------------------------------------------------------------------------------|----------------------------------------------------------------------------------------------------|
| MRO<br>USERID :                                       | 📽 Home 💊 Menu                         |                                          |                          |                                                                                     |                                                                                                    |
| WGO43_MRO<br>ROLE : REVENUE<br>MOBILE NO : 9963929841 | New Application Verific               | ation Status Report                      |                          |                                                                                     |                                                                                                    |
| B New Applications                                    | SLRA Days :<br>21 Days SLA            |                                          | Go                       |                                                                                     |                                                                                                    |
| Reverification System                                 |                                       |                                          | Verfication To be Comple | eted By Department                                                                  |                                                                                                    |
| Cancellation                                          | District                              | Mandal                                   | With in SLA              | Beyond SLA                                                                          |                                                                                                    |
|                                                       | West Godavari                         | Palacole                                 | 0                        | 0                                                                                   |                                                                                                    |
|                                                       | <u> </u>                              |                                          |                          |                                                                                     |                                                                                                    |
|                                                       |                                       |                                          |                          |                                                                                     |                                                                                                    |
|                                                       |                                       |                                          |                          |                                                                                     |                                                                                                    |
|                                                       |                                       |                                          |                          |                                                                                     |                                                                                                    |
|                                                       | © YSR Pension Kanuka. A               | II Rights Reserved                       |                          | Designed                                                                            | & Developed By AP@nline                                                                                                    |
|                                                       |                                       |                                          |                          |                                                                                     |                                                                                                    |

Click on the Reverification System->Transactions->Certificate Re-verification then below screen is displayed.

| MRO<br>USERID:<br>WGO43_MRO<br>ROLE: REVENUE<br>MOBILE NO : 99633929841<br>NOBILE NO : 99633929841<br>NOBILE NO : 99633929841<br>NOBILE NO : 99633929841<br>NOBILE NO : 99633929841<br>NOBILE NO : 99633929841<br>NOBILE NO : 99633929841<br>NOBILE NO : 99633929841<br>NOBILE NO : 99633929841<br>NOBILE NO : 99633929841<br>NO District Mandal Total Completed<br>1 West Godavari Palacole 8 7<br>Showing 1 to 1 of 1 rows | (▲) <sup>5</sup> ()<br>←BA<br>■ = * ± * |
|----------------------------------------------------------------------------------------------------|-----------------------------------------|
| WGO43_MRO<br>ROLE : REVENUE<br>MOBILE NO : 995392941         ReVerification System > Transactions > Certificate Re-Verification Thasildar         New Applications       S.No       District       Mandal       Total       Completed         1       West Godavari       Palacole       8       7         Showing 1 to 1 of 1 rows                                                                                          | <b>€</b> 84                             |
| S.No       District       Mandal       Total       Completed         1       West Godavari       Palacole       8       7       1         Showing 1 to 1 of 1 rows       Stowing 1 to 1 of 1 rows       Stowing 1 to 1 of 1 rows       Stowing 1 to 1 of 1 rows       Stowing 1 to 1 of 1 rows                                                                                                    | ■ <b>≡ * ±</b> *                        |
| S.No     District     Mandal     Total     Completed       1     West Godavari     Palacole     8     7                                                                                                    | and the second                          |
| Anneellation                                                                                                    | Pending                                 |
| Showing 1 to 1 of 1 rows                                                                                                    | 1                                       |
| Showing 1 to 1 of 1 rows                                                                                                    | 1                                       |
|                                                                                                    |                                         |
|                                                                                                    |                                         |
|                                                                                                    |                                         |
|                                                                                                    |                                         |
|                                                                                                    |                                         |
|                                                                                                    |                                         |

#### > Click on the Pending hyperlinks, then below screen is displayed.

| NAME : PALACOLE<br>MRO<br>USERID :                    | Hon   | <b>YSR Pen</b><br>Department of<br>ne & Mer | <b>sion Kanu</b><br>Rural Developmen | ka<br>nt - Govt. of Andhra Pradesh |                         | Sri Y.S. J<br>Hon'ble Cl<br>Governmen | agann<br>hief Mini<br>it of And | nohan Red<br>ster<br>hra Pradesh | dy Sr<br>Hu<br>Gc | i P. Ramachandr.<br>on'ble Minister for Par<br>iral Development, Min<br>overnment of Andhra P | a Reddy<br>Achayat Raj &<br>es & Geology<br>radesh |
|-------------------------------------------------------|-------|---------------------------------------------|--------------------------------------|------------------------------------|-------------------------|---------------------------------------|---------------------------------|----------------------------------|-------------------|-----------------------------------------------------------------------------------------------|----------------------------------------------------|
| WGU44_MRU<br>ROLE : REVENUE<br>MOBILE NO : 9963929841 | ReVer | ification Sy                                | stem » T                             | ransactions » Ce                   | ertificate Re-Veri      | ification Thasilo                     | lar                             |                                  |                   |                                                                                               | <b>€</b> BACK                                      |
| Rew Applications                                      |       |                                             |                                      |                                    |                         | Sear                                  | ch                              |                                  | <b>~</b>          | 2 ■ ■・                                                                                        | <u>*</u> *                                         |
| Reverification System                                 | S.No  | Pension ID                                  | Grievance ID                         | Transaction ID                     | Pensioner Name          | Relation Name                         | Age                             | Gender                           | Pension Type      | Secretariat ID                                                                                | Secreta                                            |
| ▲ Cancellation                                        | 1     | 10500007404                                 | G76047097637                         | 1059021220122414413658             | VADDE SANTOSH<br>KUMARI | chirla<br>satyanarayana               | 36                              | FEMALE                           | Single Women      | 10590212                                                                                      | VARII                                              |
|                                                       | Show  | ing 1 to 1 of 1 r                           | ows                                  |                                    |                         |                                       |                                 |                                  |                   |                                                                                               |                                                    |
|                                                       |       |                                             |                                      |                                    |                         |                                       |                                 |                                  |                   |                                                                                               |                                                    |
|                                                       |       |                                             |                                      |                                    |                         |                                       |                                 |                                  |                   |                                                                                               |                                                    |
|                                                       |       |                                             |                                      |                                    |                         |                                       |                                 |                                  |                   |                                                                                               |                                                    |
|                                                       |       |                                             |                                      |                                    |                         |                                       |                                 |                                  |                   |                                                                                               |                                                    |
|                                                       |       |                                             |                                      |                                    |                         |                                       |                                 |                                  |                   |                                                                                               |                                                    |
|                                                       | © YSR | Pension Kan                                 | uka All Riabts                       | Reserved                           |                         |                                       |                                 | Desigr                           | ned & Develop     |                                                                                               | nline                                              |

> Click on the Pension id , then the below screen is displayed.

| VSR Pension Kanı<br>Department of Rural Developm | uka<br>ent - Govt. of Andhra Pradesh | Sri Y.S. Jaganmohan Reddy<br>Hon'ble Chief Minister<br>Government of Andhra Pradesh | Sri P. Ramachandra Reddy<br>Hon'ble Minister for Panchayat Raj &<br>Rwal Development, Mines & Geology<br>Government of Andhra Pradesh |
|--------------------------------------------------|--------------------------------------|-------------------------------------------------------------------------------------|----------------------------------------------------------------------------------------------------|
| Home 💊 Menu                                      |                                      |                                                                                     | • 🚇 ·                                                                                                    |
| eVerification System 🔉                           | Transactions 🔉 Certificate Re-       | Verification Thasildar                                                              | <b></b>                                                                                                    |
|                                                  |                                      |                                                                                     |                                                                                                    |
| adhar Card Number -                              | Pension Type :                       | Sadarem ID -                                                                        | Application ID :                                                                                                    |
| XXXX XXXX 8275                                   | Single Women                         | NA                                                                                  | G76047097637                                                                                                    |
| Transaction ID -                                 | Pension ID :                         |                                                                                     |                                                                                                    |
| 1059021220122414413658                           | 10500007404                          |                                                                                     |                                                                                                    |
|                                                  |                                      |                                                                                     |                                                                                                    |
|                                                  |                                      |                                                                                     |                                                                                                    |
| Benificiary Basic Details :                      |                                      |                                                                                     |                                                                                                    |
| District :                                       | Mandal :                             | Secretariat Code :                                                                  | Secretariat Name :                                                                                                    |
| West Godavari                                    | Palacole                             | 10590212                                                                            | VARIDHANAM                                                                                                    |
| Panchayat/MC :                                   | Habitation/Ward :                    | Name :                                                                              | Relation Name :                                                                                                    |
| Varidhanam                                       | Varidhanam                           | VADDE SANTOSH KUMARI                                                                | chirla satyanarayana                                                                                                    |
| Age :                                            | Date of Birth :                      | Caste :                                                                             | Sub Caste :                                                                                                    |
| 36                                               | 1984-11-17 00:00:00.0                | OC                                                                                  | 19                                                                                                    |
| Sender :                                         | Address1 :                           | Address2 :                                                                          | Contact Number :                                                                                                    |
| FEMALE                                           | dno 1-94 main road varidhanam        | NA                                                                                  | 8247305563                                                                                                    |
| /olunteer Name ·                                 | Volunteer ID ·                       | Volunteer Contact Number :                                                          | Cluster ID :                                                                                                    |
| ANITHA REKHAPALLI                                | 14647639                             | 7989463433                                                                          | 10590212002                                                                                                    |
| Cluster Name :                                   |                                      |                                                                                     |                                                                                                    |
| C2                                               |                                      |                                                                                     |                                                                                                    |
| 02                                               |                                      |                                                                                     |                                                                                                    |
|                                                  |                                      |                                                                                     |                                                                                                    |
|                                                  |                                      |                                                                                     |                                                                                                    |
|                                                  |                                      |                                                                                     |                                                                                                    |
| Category Document                                |                                      |                                                                                     |                                                                                                    |
|                                                  |                                      |                                                                                     |                                                                                                    |
| Jownload/ View                                   |                                      |                                                                                     |                                                                                                    |
|                                                  |                                      |                                                                                     |                                                                                                    |
| Certificate Uploaded valid or Not?*              | ○ Yes ○ No                           |                                                                                     |                                                                                                    |
|                                                  |                                      |                                                                                     |                                                                                                    |
| asildar Remarks:*                                |                                      |                                                                                     |                                                                                                    |
|                                                  |                                      |                                                                                     | I                                                                                                    |
|                                                  |                                      |                                                                                     |                                                                                                    |
|                                                  |                                      |                                                                                     |                                                                                                    |
|                                                  | Reque                                | st OTP                                                                              |                                                                                                    |

After filling all the required fields and entering the Remarks , click on request OTP and after entering the OTP, below screen is displayed.

|                       | FEMALE                          | dno 1-94 main road varidhanam | NA           | 8247305563  |
|-----------------------|---------------------------------|-------------------------------|--------------|-------------|
| ×                     | Volunteer Name : Alert          |                               | act Number : |             |
|                       | ANITHA REKHAPA                  |                               | ×            | 10590212002 |
|                       | Cluster Name : User (           | DTP Authentication is Success |              |             |
|                       | C2                              |                               |              |             |
|                       |                                 |                               |              |             |
| New Applications      |                                 |                               |              |             |
| Reverification System |                                 |                               |              |             |
| Cancellation          | Cotogony Document               |                               |              |             |
|                       | Category Document               |                               |              |             |
|                       | Download/ View                  |                               |              |             |
|                       |                                 |                               |              |             |
|                       | Is Certificate Uploaded valid o | r Not?* 🖲 Yes 🔿 No            |              |             |
|                       | Thasildar Remarks:*             |                               |              |             |
|                       | Accepted                        |                               |              |             |
|                       |                                 |                               |              |             |
|                       |                                 |                               |              |             |

> After clciking the Sumbit button, following screen is displayed with success message.

|                              | VSR Per<br>Department of | Alert                           | 5-d                       | Sri Y            | S. Jaganmohan Reddy<br>de Chief Minister<br>timent of Andhra Pradesh | Sri P. Ramachandra Reddy<br>Hon'ble Minister for Panchayat Raj<br>Rural Development, Mines & Geolog<br>Government of Andhra Pradesh |
|------------------------------|--------------------------|---------------------------------|---------------------------|------------------|----------------------------------------------------------------------|----------------------------------------------------------------------------------------------------|
| MRO<br>USERID :<br>WGO43 MRO | 🖬 Home 🔏 Me              | Reverification Successfully dor | e for PensionID:105000074 | 04               |                                                                      | • 0 -                                                                                                    |
|                              | <b>ReVerification</b> Sy | ystem 💿 Transaction             | S 🔊 Certificate Re-       | Verification Tha |                                                                      |                                                                                                    |
| R New Applications           |                          |                                 |                           |                  | Search                                                               |                                                                                                    |
| Reverification System        |                          |                                 |                           |                  |                                                                      |                                                                                                    |
| Cancellation                 | 1                        | West Godavari                   | Palacole                  |                  |                                                                      |                                                                                                    |
|                              | Showing 1 to 1 of 1      |                                 |                           |                  |                                                                      |                                                                                                    |
|                              |                          |                                 |                           |                  |                                                                      |                                                                                                    |
|                              |                          |                                 |                           |                  |                                                                      |                                                                                                    |
|                              |                          |                                 |                           |                  |                                                                      |                                                                                                    |
|                              |                          |                                 |                           |                  |                                                                      |                                                                                                    |
|                              |                          |                                 |                           |                  |                                                                      |                                                                                                    |
|                              |                          |                                 |                           |                  |                                                                      |                                                                                                    |
|                              | © YSR Pension Kar        |                                 |                           |                  |                                                                      |                                                                                                    |

**Note:** This Flow is similar to other Logins like Handloom\_Textiles Dept, Fisheries Dept, Excise Dept, Social&Welfare Dept, Medical&Health Dept.

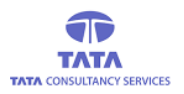

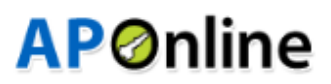

#### REPORTS

#### **DIRECTOR Login:**

#### **Pensioner Re-Verification :**

After opening YSR Pension Kanuka home page, "Login "page is displayed as shown in the below screen.

|                                 | User Login               |
|---------------------------------|--------------------------|
|                                 | Enter User Name Password |
| YSR Pension Kanuka              | Enter Password           |
| Department of Rural Development | Enter captona            |
|                                 | Login                    |
|                                 | Forgot Password    Home  |
|                                 |                          |

#### YSR Pension Kanuka Home Page

User need to enter with their respective credentials and click on Login button as shown in below screen.

| ITANCY SERVICES              | AP@r                    |
|------------------------------|-------------------------|
|                              | User Login              |
|                              | gnt51                   |
|                              | Password                |
| SR Pension Kanuka            | Enter captcha           |
| Government of Andhra Pradesh |                         |
|                              | Login                   |
|                              | Forgot Password    Home |

> After successful login, User will be redirected to login home page as shown in the below.

|                                                                | VSR Pens<br>Department of F                                                                               | <b>ion Kanuka</b><br>Rural Development - Govt. of An                          | dhra Pradesh | Sri Y.S. Jai<br>Hon'ble Chil<br>Government of | ganmohan Reddy<br>ef Minister<br>of Andhra Pradesh | Sri P. Ramachandra Reddy<br>Hon'ble Minister for Panchayat Raj &<br>Rural Development, Mines & Geology<br>Government of Andhra Pradesh |  |  |
|----------------------------------------------------------------|----------------------------------------------------------------------------------------------------|-------------------------------------------------------------------------------|--------------|-----------------------------------------------|----------------------------------------------------|----------------------------------------------------------------------------------------------------|--|--|
| USERID : DIR_TEST<br>ROLE : DIRECTOR<br>MOBILE NO : 9573944819 | RID : DIR_TEST       Home       Menu         :: DIRECTOR       New Application Verification Status Report |                                                                               |              |                                               |                                                    |                                                                                                    |  |  |
| New Applications                                               | SLRA Days :                                                                                               |                                                                               | I            |                                               |                                                    |                                                                                                    |  |  |
| Beverification System     A Grievance System                   | ystem > Go                                                                                                |                                                                               |              |                                               |                                                    |                                                                                                    |  |  |
| (& Financial                                                   | With in SLA                                                                                               | Verfication To be Completed By MPDO/MC Verfication To be Completed By WEA/WDS |              |                                               |                                                    | Bevond SLA                                                                                                    |  |  |
| @ Others                                                       | 0                                                                                                    | 1899                                                                          | 0            | 680                                           | 0                                                  | 456                                                                                                    |  |  |
|                                                                |                                                                                                    |                                                                               |              |                                               |                                                    |                                                                                                    |  |  |
|                                                                |                                                                                                    |                                                                               |              |                                               |                                                    |                                                                                                    |  |  |
|                                                                |                                                                                                    |                                                                               |              |                                               |                                                    |                                                                                                    |  |  |
|                                                                | © YSR Pension Kanı                                                                                        | uka. All Rights Reserved                                                      |              |                                               | Designed &                                         | Developed By AP@nline                                                                                                    |  |  |

After clicking on Reverification System->Reports-> Pensioner certificate Re-Verification Report, below screen is displayed.

|                                                                                   |                                                 |                              |                       |                                                                          | <b>AP</b> Ønline                                                                                               |
|-----------------------------------------------------------------------------------|-------------------------------------------------|------------------------------|-----------------------|--------------------------------------------------------------------------|----------------------------------------------------------------------------------------------------|
| 8                                                                                 | VSR Pension Kall<br>Department of Rural Develop | nuka<br>oment - Govt. of And | nra Pradesh           | Sri Y.S. Jaganmoha<br>Hon'ble Chief Minister<br>Government of Andhra Pra | n Reddy<br>desh Sri P. Ramachandra Reddy<br>Hon'ble Minister for Panchayat Raj<br>Government of Andhra Pradesh |
| NAME : DIR_TEST<br>USERID : DIR_TEST<br>ROLE : DIRECTOR<br>MOBILE NO : 9573944819 | 👫 Home 💊 Menu                                   |                              |                       |                                                                          | • @~                                                                                                    |
| (& New Applications                                                               | ReVerification System 👂                         | Reports »                    | Pensioner Certificate | e Re-Verification Report                                                 | SUBMIT PRINT + BACK                                                                                            |
| Reverification System                                                             | District :                                      |                              | Category :            |                                                                          |                                                                                                    |
| Grievance System                                                                  | SELECT                                          | ~                            | SELECT                | ~                                                                        |                                                                                                    |
| @ Financial                                                                       |                                                 |                              |                       |                                                                          |                                                                                                    |
| 🖀 Others 🔹 👌                                                                      |                                                 |                              |                       |                                                                          |                                                                                                    |
|                                                                                   |                                                 |                              |                       |                                                                          |                                                                                                    |
|                                                                                   |                                                 |                              |                       |                                                                          |                                                                                                    |
|                                                                                   |                                                 |                              |                       |                                                                          |                                                                                                    |
|                                                                                   |                                                 |                              |                       |                                                                          |                                                                                                    |
|                                                                                   |                                                 |                              |                       |                                                                          |                                                                                                    |
|                                                                                   |                                                 |                              |                       |                                                                          |                                                                                                    |
|                                                                                   |                                                 |                              |                       |                                                                          |                                                                                                    |
|                                                                                   | © YSR Pension Kanuka. All Rig                   | hts Reserved                 |                       | L                                                                        | APOnline                                                                                                    |

After selecting the District and category, clicking the Sumbit button following screen is displayed.

|                                                                |            | VSR Pension Kanuka<br>Department of Rural Development - Govt. of Andhra Pradesh |            |                         |                 |                        |                  |                |  |  |
|----------------------------------------------------------------|------------|---------------------------------------------------------------------------------|------------|-------------------------|-----------------|------------------------|------------------|----------------|--|--|
| USERID : DIR_TEST<br>ROLE : DIRECTOR<br>MOBILE NO : 9573944819 | A Home     | & Menu                                                                          |            |                         |                 |                        |                  |                |  |  |
| Applications                                                   | ReVerific  | ation System 🔌                                                                  | Reports 📎  | Pensioner Certificate   | Re-Verification | on Report 🔶            |                  |                |  |  |
| A Reverification System                                        | District : |                                                                                 |            | Category :              |                 |                        |                  |                |  |  |
| & Grievance System                                             | ALL        |                                                                                 | ~          | ALL                     |                 | ~                      |                  |                |  |  |
| & Financial                                                    |            |                                                                                 |            |                         |                 |                        |                  |                |  |  |
| 28 Others                                                      |            |                                                                                 |            |                         |                 |                        | v C :            | ≣ • <b>±</b> • |  |  |
|                                                                |            |                                                                                 |            |                         |                 | Verification Completed |                  |                |  |  |
|                                                                | S.NO       | District                                                                        | lotal Pens | ioners for verification | Total           | Draft Eligible         | Draft InEligible | Penaing        |  |  |
|                                                                | 1          | Kurnool                                                                         |            | 2                       | 1               | 1                      | 0                | 1              |  |  |
|                                                                | 2          | West Godavari                                                                   |            | 1024                    | 146             | 133                    | 13               | 878            |  |  |
|                                                                | 3          | YSR Kadapa                                                                      |            | 845                     | 60              | 52                     | 8                | 785            |  |  |
|                                                                |            | Total                                                                           |            | 1871                    | 207             | 186                    | 21               | 1664           |  |  |
|                                                                |            |                                                                                 |            |                         |                 |                        |                  |                |  |  |

> After Clicking the District, below screen is displayed.

| CES                                                      | SR Pension Kanuka                                      | rt. of Andhra Pradesh                       | Sri Y.S. Ja<br>Hon'ble Chi<br>Government | Iganmohan Reddy<br>ef Minister<br>of Andhra Pradesh   | Pon<br>Sri P. Ramach<br>Hon'ble Minister<br>Rural Developme                   | In Andra Reddy<br>for Panchayat Ra<br>mt.Mines & Geold |
|----------------------------------------------------------|--------------------------------------------------------|---------------------------------------------|------------------------------------------|-------------------------------------------------------|-------------------------------------------------------------------------------|--------------------------------------------------------|
| : DIR_TEST<br>D: DIR_TEST<br>DIRECTOR<br>NO : 9573944819 | <b>%</b> Menu                                          | BALELIZ A                                   |                                          |                                                       |                                                                               | ٩                                                      |
| ReVerific                                                | ation System 📎 Repo                                    | rts 💿 Pensioner Certificate Re-Verif        | ication Re                               | port 🔶 SUI                                            |                                                                               | <b>♦</b> BACK                                          |
| ons                                                      |                                                        |                                             |                                          |                                                       |                                                                               |                                                        |
| District :                                               |                                                        | Category :                                  |                                          |                                                       |                                                                               |                                                        |
| em >SELECT                                               |                                                        | × A11                                       |                                          | ~                                                     |                                                                               |                                                        |
|                                                          |                                                        | -                                           |                                          |                                                       |                                                                               |                                                        |
|                                                          |                                                        |                                             |                                          | <u></u>                                               |                                                                               |                                                        |
|                                                          |                                                        | ALL                                         |                                          |                                                       | <b>~</b> 2 ≡                                                                  | =· ±·                                                  |
|                                                          |                                                        | - ALL                                       |                                          | Verification Co                                       | v 2 ≣<br>mpleted                                                              | =· ±·                                                  |
| S.No                                                     | Mandal                                                 | Total Pensioners for verification           | Total                                    | Verification Co<br>Draft Eligible                     | v C ≣<br>mpleted<br>Draft InEligible                                          | E • ± •<br>Pending                                     |
| S.No                                                     | Mandal<br>Achanta                                      | Total Pensioners for verification           | Total                                    | Verification Co<br>Draft Eligible<br>5                | v 2 ≡<br>mpleted<br>Draft InEligible<br>0                                     | E ▼ 土 ▼<br>Pending                                     |
| <b>S.No</b>                                              | Mandal<br>Achanta<br>Akiveedu                          | Total Pensioners for verification 9 27      | Total<br>5<br>0                          | Verification Co<br>Draft Eligible<br>5<br>0           | v 2 ≣<br>mpleted<br>Draft InEligible<br>0<br>0                                | ■ • ± •<br>Pending<br>4<br>27                          |
| <b>S.No</b><br>1<br>2<br>3                               | Mandal<br>Achanta<br>Akiveedu<br>Attili                | Total Pensioners for verification 9 27 6    | Total<br>5<br>0<br>0                     | Verification Co<br>Draft Eligible<br>5<br>0<br>0      | ✓     C     III       mpleted     0       0     0       0     0       0     0 | ■ • ▲ •<br>Pending<br>4<br>27<br>6                     |
| <b>S.No</b><br>1<br>2<br>3<br>4                          | Mandal<br>Achanta<br>Akiveedu<br>Attili<br>Bheemavaram | Total Pensioners for verification 9 27 6 37 | <b>Total</b><br>5<br>0<br>0              | Verification Co<br>Draft Eligible<br>5<br>0<br>0<br>0 | V 2 =<br>mpleted<br>Draft InEligible<br>0<br>0<br>0<br>0                      | ■ • ± •<br>Pending<br>4<br>27<br>6<br>37               |

### After clicking the Mandal, below screen is displayed.

|                                                                                     |                  | VSR Pension Kanuka<br>Department of Rural Development - Govt. of Andhra Pradesh |                                                    |                                    |                                           |                          |                                      |                                                         |         |  |
|-------------------------------------------------------------------------------------|------------------|---------------------------------------------------------------------------------|----------------------------------------------------|------------------------------------|-------------------------------------------|--------------------------|--------------------------------------|---------------------------------------------------------|---------|--|
| USERID : DIR_TEST<br>USERID : DIR_TEST<br>ROLE : DIRECTOR<br>MOBILE NO : 9573944819 | A Home           | & Menu                                                                          |                                                    |                                    |                                           |                          |                                      | •<br>•                                                  |         |  |
| Mew Applications                                                                    | ReVerifi         | cation System                                                                   | 🔊 🔉 Reports 🔊                                      | Pensioner Certificate Re-Verificat | ion Repo                                  | rt 🔶 SUBN                |                                      | ← BACK                                                  |         |  |
| B Reverification System                                                             | District :       |                                                                                 |                                                    | Category :                         |                                           |                          |                                      |                                                         |         |  |
| 🕸 Grievance System 💦 👌                                                              | SELEC            | ;T                                                                              | ~                                                  | ALL                                | ~                                         |                          |                                      |                                                         |         |  |
| 🛚 Financial 🔶                                                                       |                  |                                                                                 |                                                    |                                    |                                           |                          |                                      |                                                         |         |  |
| 29 Others                                                                           |                  |                                                                                 |                                                    |                                    |                                           |                          | v 2 ≡                                | • <u>*</u> •                                            |         |  |
|                                                                                     |                  |                                                                                 |                                                    | Verificatio                        |                                           |                          | Verification Completed               |                                                         | mpleted |  |
|                                                                                     | S.No             | Secretariat Id                                                                  | Secretariat Name                                   | Total Pensioners for verification  |                                           |                          |                                      |                                                         |         |  |
|                                                                                     |                  |                                                                                 |                                                    | lotal Pensioners for vermication   | Total                                     | Draft Eligible           | Draft InEligible                     | Pending                                                 |         |  |
|                                                                                     | 1                | 10590192                                                                        | AGARRU                                             | 1                                  | Total<br>1                                | Draft Eligible           | Draft InEligible                     | Pending<br>0                                            |         |  |
|                                                                                     | 1                | 10590192<br>10590196                                                            | AGARRU<br>BHAGGESWARAM                             | 1 1                                | Total<br>1<br>1                           | Draft Eligible<br>1<br>0 | Draft InEligible<br>0<br>1           | Pending<br>0<br>0                                       |         |  |
|                                                                                     | 1<br>2<br>3      | 10590192<br>10590196<br>10590197                                                | AGARRU<br>BHAGGESWARAM<br>CHINTAPARRU              | 1<br>1<br>2                        | Total<br>1<br>1<br>2                      | Draft Eligible 1 0 2     | Draft InEligible<br>0<br>1<br>0      | Pending           0           0           0           0 |         |  |
|                                                                                     | 1<br>2<br>3<br>4 | 10590192<br>10590196<br>10590197<br>10590198                                    | AGARRU<br>BHAGGESWARAM<br>CHINTAPARRU<br>DAGGULURU | 1<br>1<br>2<br>8                   | Total           1           2           8 | Draft Eligible           | Draft InEligible<br>0<br>1<br>0<br>3 | <b>Pending</b> 0 0 0 0 0 0 0                            |         |  |

**Note:** This Flow is similar to other Logins like CEO,PD,APO.